# <u>วิธีการดูรายงานแจ้งเตือนเหตุการณ์</u>

1.Login เข้าใช้งานโปรแกรม Prosoft GPS Web Application

### 2.เลือก Analysis > รายงานแจ้งเดือนเหตุการณ์

3.ระบุรายละเอียดในการกรองข้อมูลที่ Range

- 3.1. เลือกประเภทรายงาน
  - -เรียงตามรหัสรถ แสดงข้อมูลตามรหัสรถ
  - -เรียงตามพนักงานขับรถ แสดงข้อมูลตามชื่อพนักงานขับรถ
- 3.2. ระบุช่วงของวันที่, ระบุรหัสรถ,รหัสพนักงาน ที่ต้องการดูรายงาน
- 3.3.เหตุการณ์ กรองรายละเอียดข้อมูลเฉพาะเหตุการณ์ที่ต้องการดูรายงาน

4.กดที่ปุ่ม **Preview** 

| 🏥 Tracking 👔 Analysis 💈                               | 🐌 Sh | ipment 👬 Route            | Preventive                | 🔀 Setup          | 🊨 Administrator | 🔒 Mo         | bile RealTime                      | 📲 Log out                              | admin : บริษัท                            | า โปรชอฟท์ คอ |
|-------------------------------------------------------|------|---------------------------|---------------------------|------------------|-----------------|--------------|------------------------------------|----------------------------------------|-------------------------------------------|---------------|
| Summarize Reports                                     |      | ตล<br>๒ ๓ รายงานแจ้งเตือ: | นเหตุการณ์                |                  |                 |              |                                    |                                        |                                           |               |
| รายงานสรุปการใช้รถ                                    |      | Range                     |                           |                  |                 |              |                                    |                                        |                                           |               |
| Tracking Reports                                      | ^    | hange                     |                           |                  |                 |              |                                    |                                        |                                           |               |
| รายงานการเดินรถรายวัน                                 |      |                           | ประเภทรายงา               | าน เรียงตามรหัง  | สรถ             | •            |                                    |                                        |                                           |               |
| รายงานรายละเอียดการเดินรถ                             |      |                           | Ť                         |                  | 05/10/2555      | <br>ถึง [    | 05/10/                             | 2555                                   | 1                                         |               |
| รายงานความเร็วเกินกำหนด                               |      |                           |                           |                  | 03/10/2333      |              | 03/10/                             | 2333                                   | ] .                                       |               |
| รายงานเลขไมล์                                         |      |                           | รหัส                      | รถ ณย-9524       |                 | × ถึงณย      | -9524                              | ··· ×                                  | <u>เลอกรถแบบร</u>                         | ายการ         |
| Oil Reports                                           | ^    |                           | รหัสพนักงา                | าน               |                 | × ถึง        |                                    | ••• x                                  |                                           |               |
| รายงานการเติมน้ำมัน                                   |      |                           | เหตุการ                   | ลโ               |                 | •            |                                    |                                        |                                           |               |
| รายงานการใช้น้ำมัน                                    |      |                           |                           |                  |                 |              |                                    | Preview                                |                                           |               |
| รายงานเปรียบเทียบอัตราการใช้น้ำมัน                    |      |                           |                           |                  |                 |              |                                    |                                        |                                           |               |
| Alert Reports                                         | ^    | A Document                | File 💌 🖡                  | alia a p         | age 1 of 1 ▶    | ▶∎ 100       | 0% 👻 One Pa                        | ae 💌                                   |                                           |               |
| รายงานแจ้งเดือนเหตุการณ์                              |      |                           |                           |                  |                 |              |                                    | <u> </u>                               |                                           |               |
| รายงานแจ้งเตือน SMS                                   |      |                           |                           |                  |                 |              | มริมัท โปยหาย                      | က် စားမာစ စံာစီစ                       |                                           | ^             |
| Dashboards                                            |      |                           |                           |                  |                 | 5381         | บรษที่เบรของ<br>รวมแล้มคือมแหละ    | ารณ์ - เรียงกายระ                      |                                           |               |
| กราฟสถิติการใช้รถ                                     |      | -                         |                           |                  |                 | 10           |                                    | 11906 - 1921 19119 91                  |                                           |               |
| กราฟการใช้น้ำมันของรถรายวัน                           |      | วันที่ 05/10/2555 ส       | ถึง 05/10/2555 รหัสรถ ณย- | 9524 ถึง ณย-9524 |                 |              |                                    |                                        |                                           |               |
| กราฟอัตราการใช้น้ำมัน                                 |      | รหัสรถ                    | ทะเบียนรถ รุ่นรถ          |                  |                 |              |                                    |                                        |                                           |               |
| กราฟเปรียบเทียบการใช้น้ำมัน                           |      | วันที่ ชื่ะ               | จพนักงาน                  | เกิดเห           | เตุการณ์        | เวลาเริ่มต้น | สถานที่เริ่มต้น                    |                                        |                                           | เวลาสิ้น      |
| กราฟความเร็วในการขับรถรายวัน                          |      | ณย-9524                   | นย-9524 Honds             | City             |                 |              |                                    |                                        |                                           |               |
| กราฟความถีของการไชความเร็ว<br>กราฟอุณหภูมิของรถรายวัน |      | 05/10/2555 11             | าย อาทิตย์ สว่างคริ       | <b>ទ</b> ពឥ#     | าร์ทเครื่อง     | 08:44        | บริษัท ไทยรักไร<br>บางกะปี กรุงเทร | ทย จำกัด : ชอยล้อม<br>แมหานคร ชอยล้อมเ | คำริท์ ทั่วหมาก<br>คำริท์ ทั่วหมาก        | 08:4(         |
|                                                       |      |                           |                           | ความ             | เร็วเกินกำหนด   | 09:04        | บางกะบ กรุงเกก<br>ทั่วหมาก บางกะ   | แมทานคร 10240 เท<br>ะปี กรุงเทพมทานคร  | U                                         | 09:01         |
|                                                       |      |                           |                           | ความ             | เร็วเกินกำหนด   | 09:08        | คลองสองค้บบ่บ                      | ลาดกระบัง กรงเทพ                       | มหานคร                                    | 09:05         |
|                                                       |      |                           |                           | รถดับ            | แครื่อง         | 09:09        | คลองสองค้นน่น                      | ลาดกระบัง กรงเทพ                       | มหานคร                                    | 09:10         |
|                                                       |      |                           |                           | ไม่ทา            | บสัญญาณคาวเทียม | 09:09        | คลองสองค้นน่น                      | ลาดกระบัง กรงเทท                       | มหานคร                                    | 09:05         |
|                                                       |      |                           |                           | ความ             | เร็วเกินกำหนด   | 09:15        | กรุงเทพ-ชุลาเรีย                   | สายใหม่ ทับยาว ลาง                     | ากระบัง                                   | 09:11         |
|                                                       |      |                           |                           |                  |                 |              | กรุงเทพมหานคร                      | ร 10520 ประเท                          |                                           |               |
|                                                       |      |                           |                           | <b>ភព</b> ត/អ    | าร์ทเครื่อง     | 09:18        | กรุงเทพ-ชลบุรี :<br>จ.สมุทรปราการ  | สายใหม่ บางเสาธง 8<br>10540            | กึ่งอ.บางเสาธง                            | 09:15         |
|                                                       |      |                           |                           |                  | Enterdance      |              |                                    | and unangeneral                        | ten en en en en en en en en en en en en e |               |

#### Page | 2

- -

# 5.การแสดงข้อมูลของรายงานแจ้งเดือนเหตุการณ์

### บริษัท โปรซอฟท์ คอมเทค จำกัด

### รายงานแข้งเตือนเหตุการณ์ - เรียงตามรหัสรถ

วันที่ 05/10/2555 ถึง 05/10/2555 รหัศรถ ณย-9524 ถึง ณย-9524

| รหัสรถ                      | ทะเบียนรถ<br>4               | รุ่นรถ            |                     |           |                                                                                                    | 2         |                                                                                                    |          |
|-----------------------------|------------------------------|-------------------|---------------------|-----------|----------------------------------------------------------------------------------------------------|-----------|----------------------------------------------------------------------------------------------------|----------|
| วนท                         | ชอพนกงาน                     |                   | เกตเทตุการณ         | เวลาเรมตน | สถานที่เริ่มคน                                                                                                    | เวลาสนสุด | สถานที่สนสุด                                                                                                    | ระยะเวลา |
| ณย-9524 ณ<br>05/10/2555 นาย | ณย-9524<br>นาย อาทิตย์ สว่าง | Honda City<br>ครี | รถสตาร์ทเครื่อง     | 08:44     | บริษัท ไทยรักไทย จำกัด : ขอยล้อมคำริท์ หัวหมาก<br>บางกะบิ กรุงเทพมหานกร ขอยล้อมคำริท์ หัวหมาก<br>บางกะบิ กรงเทพมหานกร 10240 ไทย  | 08:46     | บริษัท ไทยรักไทย จำกัด : ขอยล้อมคำริท์ หัวหมาก<br>บางกะบิ กรุงเทพมหานคร ขอยล้อมคำริท์ หัวหมาก<br>บางกะบิ กรงเทพมหานคร 10240 ไทย  | 0:02     |
|                             |                              |                   | ความเร็วเกินกำหนด   | 09:04     | หัวหมาก บางกะปี กรุงเทพมหานคร                                                                                                    | 09:07     | คลองสองตั้นนุ่น ลาดกระบัง กรุงเททมหานคร                                                                                          | 0:03     |
|                             |                              |                   | ความเร็วเกินกำทนด   | 09:08     | คลองสองต้นนุ่น ลาดกระบัง กรุงเทพมหานคร                                                                                           | 09:09     | คลองสองค้นนุ่น ลาคกระบัง กรุงเทพมหานคร                                                                                           | 0:01     |
|                             |                              |                   | รถดับเครื่อง        | 09:09     | คลองสองต้นนุ่น ลาดกระบัง กรุงเทพมหานคร                                                                                           | 09:10     | คลองสองค้นนุ่น ลาคกระบัง กรุงเททมหานคร                                                                                           | 0:01     |
|                             |                              |                   | ไม่หบสัญญาณคาวเทียม | 09:09     | คลองสองต้นนุ่น ลาดกระบัง กรุงเทพมหานคร                                                                                           | 09:09     | คลองสองค้นนุ่น ลาคกระบัง กรุงเทพมหานคร                                                                                           | 0:00     |
|                             |                              |                   | ความเร็วเกินกำหนด   | 09:15     | กรุงเทพ-ชลบุรีสายใหม่ ทับยาว ลาดกระบัง<br>กรุงเทพมหานคร 10520 ประเท                                                              | 09:17     | กรุงเทพ-ชลบุรี สายใหม่ ทับยาว ลาดกระบัง<br>กรุงเทพมหานคร 10520 ประเท                                                             | 0:02     |
|                             |                              |                   | รถสตาร์ทเครื่อง     | 09:18     | กรุ่งเทพ-ชลบุรี สายใหม่ บางเสาธง กึ่งอ.บางเสาธง<br>จ.สมุทรปราการ 10540                                                           | 09:19     | กรุ้งเทพ-ขลบุรี สายใหม่ บางเสาธง กึ่งอ.บางเสาธง<br>จ.สมุทรปราการ 10540                                                           | 0:01     |
|                             |                              |                   | ความเร็วเกินกำหนด   | 09:19     | กรุงเทพ-ชลบุรีสายใหม่ บางเสาธง กึ่งอ.บางเสาธง<br>จ.สมุทรปราการ 10540                                                             | 09:23     | กรุงเทพ-ชลบุรีสายใหม่ บางหลีน้อย อ.บางบ่อ<br>จ.สมุทรปราการ 10560                                                                 | 0:04     |
|                             |                              |                   | ความเร็วเกินกำหนด   | 09:26     | กรุงเทพ-ชลบุรีสายใหม่ บางหลีน้อย อ.บางบ่อ<br>จ.สมุทรปราการ 10560                                                                 | 09:31     | อ.บางปะกง จ.ฉะเชิงเทรา                                                                                                    | 0:05     |
|                             |                              |                   | ความเร็วเกินกำหนด   | 09:32     | อ.บางปะกง จ.ฉะเชิงเทรา                                                                                                    | 09:38     | 7 บ้านเก่า อ.หานทอง จ.ชลบุรี 20160                                                                                               | 0:06     |
|                             |                              |                   | ความเร็วเกินกำหนด   | 09:39     | 7 บ้านเก่า อ.หานทอง จ.ชลบุรี 20160                                                                                               | 09:42     | 7 นาป่า อ.เมืองชลบุรี จ.ชลบุรี 20000                                                                                             | 0:03     |
|                             |                              |                   | ความเร็วเกินกำหนด   | 09:43     | 7 นาป่า อ.เมืองชลบุรี จ.ชลบุรี 20000                                                                                             | 09:45     | 7 นาป่า อ.เมืองชลบุรี จ.ชลบุรี 20000                                                                                             | 0:02     |
|                             |                              |                   | รถดับเครื่อง        | 09:50     | สวนทั้ง หนองรี อ.เมืองชลบุรี จ.ชลบุรี 20000                                                                                      | 10:06     | สวนที้ง หนองรี อ.เมืองชลบุรี จ.ชลบุรี 20000                                                                                      | 0:16     |
|                             |                              |                   | รถสตาร์ทเครื่อง     | 12:43     | สวนที้ง หนองรี อ.เมืองชลบุรี จ.ชลบุรี 20000                                                                                      | 12:44     | สวนที้ง หนองรี อ.เมืองชลบุรี จ.ชลบุรี 20000                                                                                      | 0:01     |
|                             |                              |                   | ความเร็วเกินกำหนด   | 12:51     | สวนทั้ง หนองรี อ.เมืองชลบุรี จ.ชลบุรี 20000                                                                                      | 12:52     | 7 นาป่า อ.เมืองชลบุรี จ.ชลบุรี 20000                                                                                             | 0:01     |
|                             |                              |                   | ความเร็วเกินกำหนด   | 12:53     | 7 นาป่า อ.เมืองชลบุรี จ.ชลบุรี 20000                                                                                             | 13:01     | อ.บางปะกง จ.จะเชิงเทรา                                                                                                    | 0:08     |
|                             |                              |                   | รถดับเครื่อง        | 13:03     | อ.บางปะกง จ.ฉะเชิงเทรา                                                                                                    | 13:17     | อ.บางปะกง จ.ฉะเชิงเทรา                                                                                                    | 0:14     |
|                             |                              |                   | รถสตาร์ทเครื่อง     | 13:17     | อ.บางปะกง จ.จะเชิงเทรา                                                                                                    | 13:18     | อ.บางปะกง จ.จะเชิงเทรา                                                                                                    | 0:01     |
|                             |                              |                   | ความเร็วเกินกำหนด   | 13:20     | อ.บางปะกง จ.ฉะเชิงเทรา                                                                                                    | 13:31     | กรุงเทพ-ชลบุรีสายใหม่ บางเสาธง กึ่งอ.บางเสาธง<br>จ.สมุทรปราการ 10540                                                             | 0:11     |
|                             |                              |                   | ความเร็วเกินกำหนด   | 13:20     | อ.บางปะกง จ.ฉะเชิงเทรา                                                                                                    | 13:20     | อ.บางปะกง จ.ฉะเชิงเทรา                                                                                                    | 0:00     |
|                             |                              |                   | ความเร็วเกินกำหนด   | 13:33     | กรุงเทพ-ชลบุรีสายใหม่ บางเสาธง กึ่งอ.บางเสาธง<br>จ.สมทรปราการ 10540                                                              | 13:46     | สวนทลวง กรุงเทพมหานคร                                                                                                    | 0:13     |
|                             |                              |                   | รถดับเครื่อง        | 14:00     | บริษัท ไทยรักไทย จำกัด : ชอยล้อมดำริท์ หัวหมาก<br>บางกะบิ กรุงเททมหานคร ชอยล้อมดำริท์ ทัวหมาก<br>บางกะบิ กรุงเททมหานคร 10240 ไทย | 14:17     | บริษัท ไทยรักไทย จำกัด : ขอยล้อมดำรีท์ ทัวหมาก<br>บางกะบิ กรุงเททมหานคร ขอยล้อมดำรีท์ ทัวหมาก<br>บางกะบิ กรุงเททมหานคร 10240 ไทย | 0:17     |
| รวมจำนวน                    | រ ា រា                       | េទព               | 1 ศัน 22            | 2 ครั้ง   | ·                                                                                                    |           | ·                                                                                                    |          |
|                             | รวมจำนวนทั้งสิ้น             | 1                 | วัน รถ 1            | สัน       | 22 ครั้ง                                                                                                    |           |                                                                                                    |          |

| สถานะ           | แสดงสถานะของรถ                         |                                |
|-----------------|----------------------------------------|--------------------------------|
|                 | -อุณหภูมิสูงหรือต่ำกว่ากำหนด           | -ความเร็วเกินกำหนด             |
|                 | -เข้าพื้นที่ไม่อนุญาต                  | -รถสตาร์ทเครื่อง               |
|                 | -ออกจากพื้นที่อนุญา                    | -รถดับเครื่อง                  |
|                 | -แบตเตอรี่รถกว่ากำหนด                  | -รถเติมน้ำมัน                  |
|                 | -แบตเตอรี่รถถูกถอด                     | -ดูดน้ำมัน                     |
|                 | -น้ำมันรถต่ำกว่ากำหนด                  | -แจ้งเตือน SOS                 |
|                 | -ออกรถกระชาก                           | -รถเบรคกระทันหัน               |
|                 | -ไม่พบสัญญาณดาวเทียม                   |                                |
| เวลาเริ่ม       | แสดงเวลาเริ่มตันของการเกิดเหตุการณ์    |                                |
| สถานที่เริ่มต้น | แสดงที่อยู่เริ่มตันของการเกิดเหตุการณ์ |                                |
| เวลาสิ้นสุด     | แสดงเวลาสิ้นสุดของสถานะรถ              |                                |
| สถานที่สิ้นสุด  | แสดงที่อยู่สิ้นสุดของการเกิดเหตุการณ์  |                                |
| ระยะเวลา        | แสดงเวลารวมในการเกิดเหตุการณ์ คำนวณ    | จาก เวลาสิ้นสุด - เวลาเริ่มตัน |